| 致    | Epson 愛用者           |
|------|---------------------|
| 文件來源 | Epson 客服中心          |
| 主題敘述 | 傳真時顯示記憶體滿的訊息·該如何排除? |
| 適用機型 | L6490               |

內文說明:傳真時顯示記憶體滿的訊息,該如何排除。

範例機型:L6490

步驟1:面板選擇[傳真]功能。

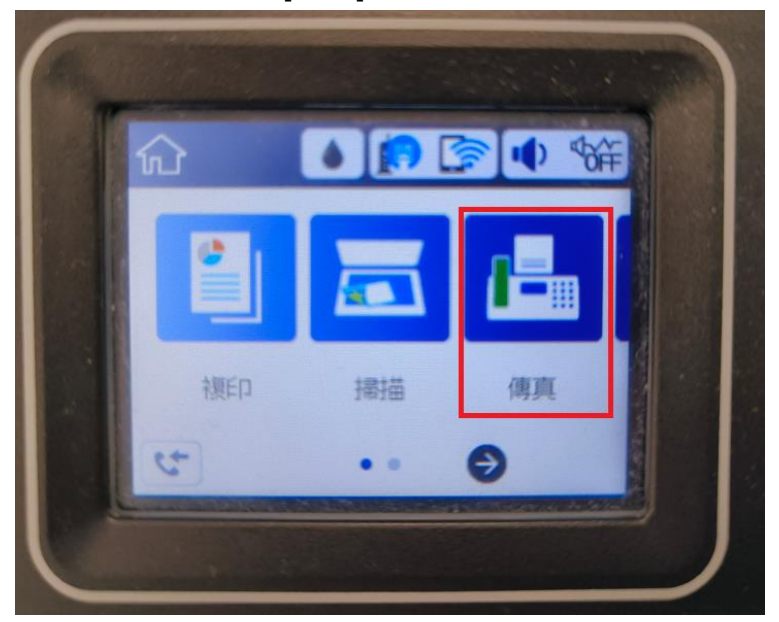

步驟 2:選擇 [Menu] 選單功能。

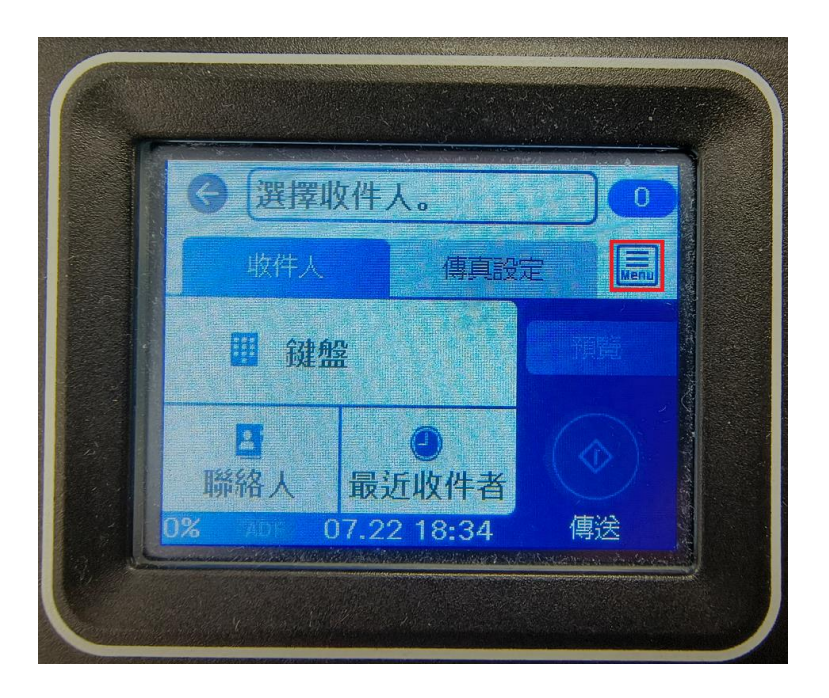

## 步驟3:選擇 [傳真設定] 功能

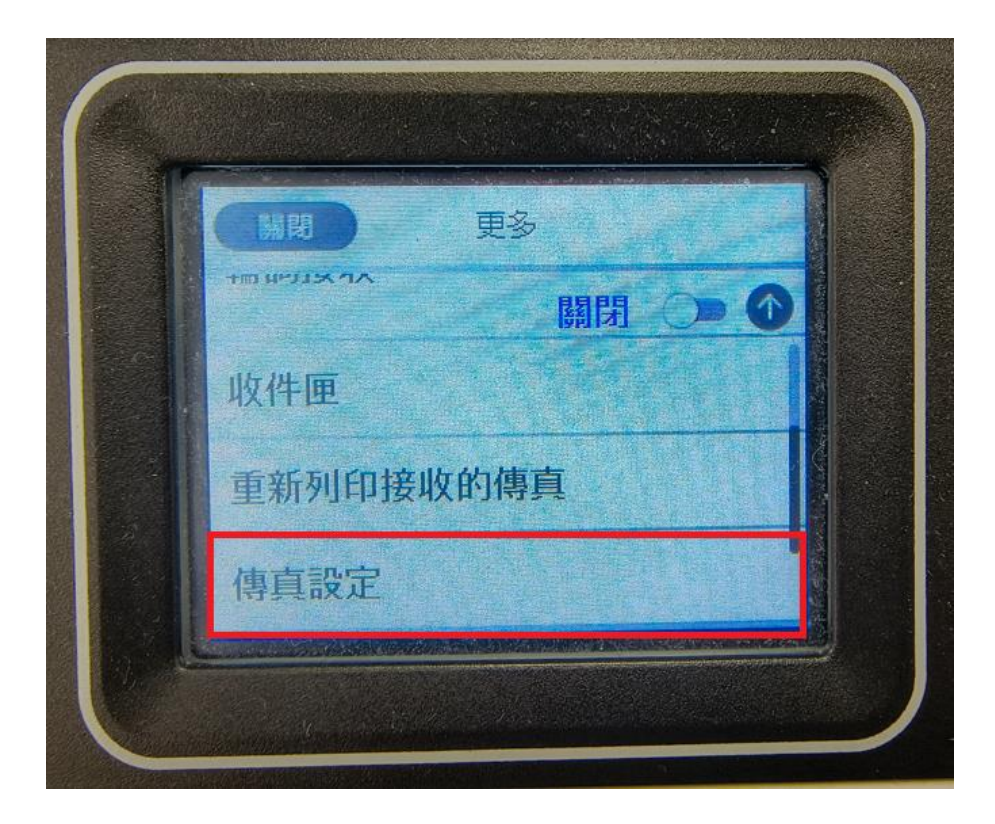

## 步驟4:選擇 [安全性設定] 功能。

| ④ 傳真設定 |  |
|--------|--|
| 接收設定   |  |
| 報告設定   |  |
| 基本設定   |  |
| 安全性設定  |  |
|        |  |

步驟5:選擇 [清除備份資料] 功能。

| 安全的      | <b>生設定</b> |
|----------|------------|
| 直接撥號限制   | 8988       |
| 確認位址清單   |            |
| 備份資料自動清除 | 命 關閉 () ●  |
| 清除備份資料   | €          |

步驟 6: 選擇 [是] 後,即可清理記憶體並正常地接收傳真。

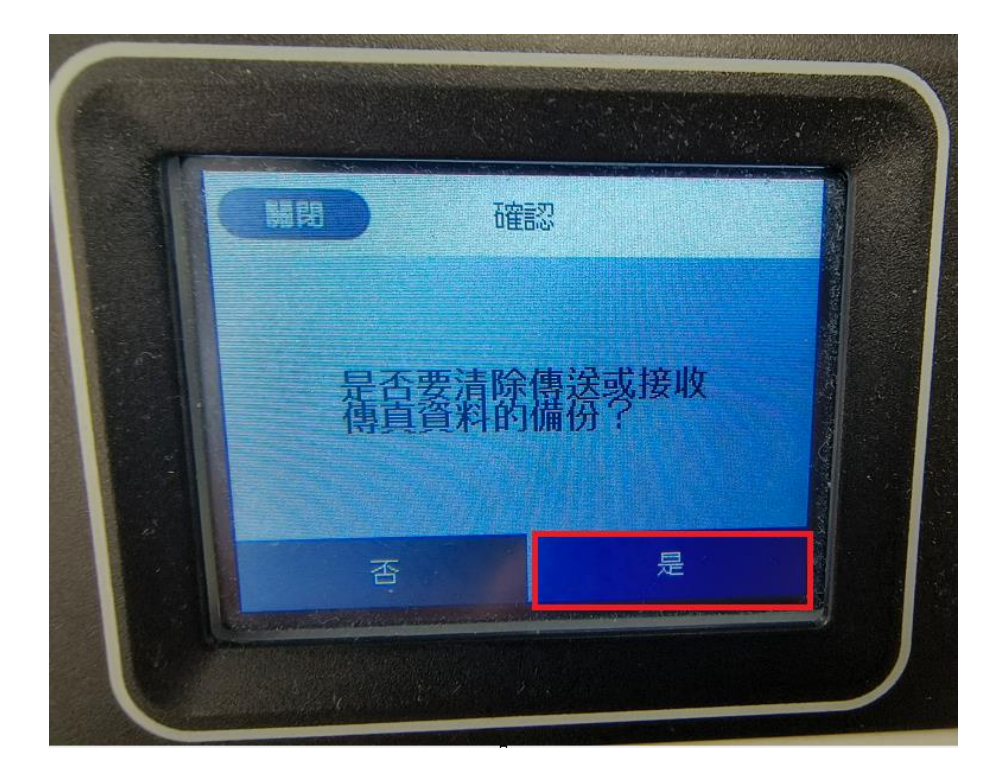

---End----